Scanpad101 SD カードを内部ストレージ化 マニュアル (アンドロイド 7.0 以上のバー ジョンのみ対応)

1. トップ画面で SD カードマークを見つけ、下にスライドします。

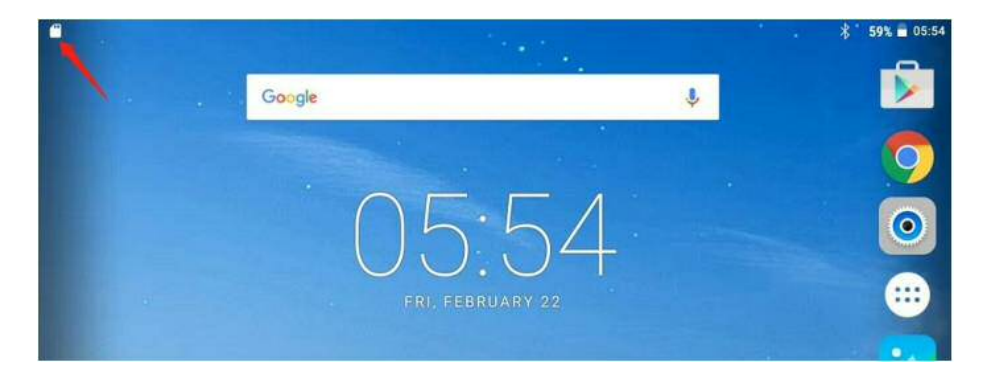

2. 赤い矢印を示しているところ[Unsupported SD card]をタップしてください

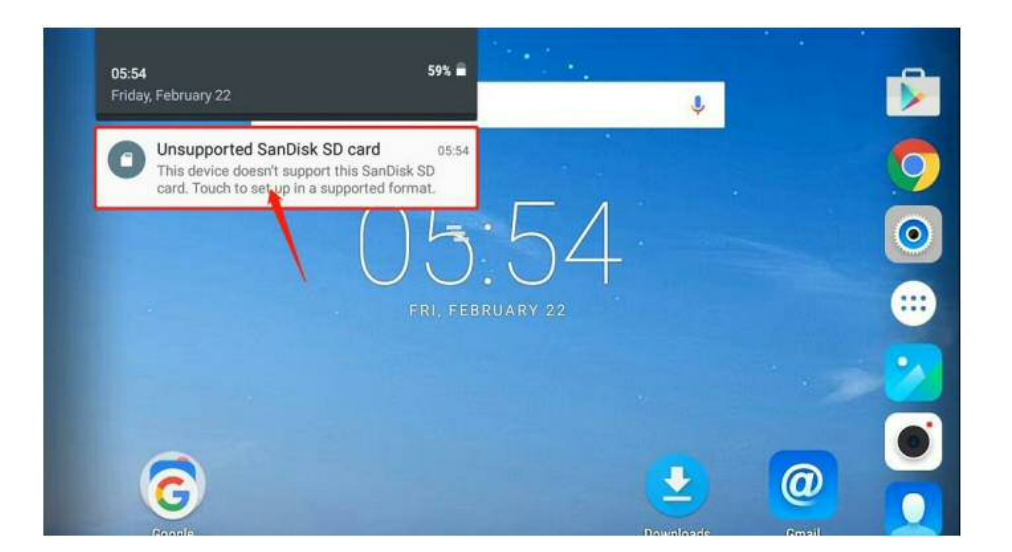

3. 赤い四角[Use as internal storage]をタップしてください

|                 | -                               |                                                                                             |                             |                        |              | \$ 59% ≡ 05:54 |
|-----------------|---------------------------------|---------------------------------------------------------------------------------------------|-----------------------------|------------------------|--------------|----------------|
|                 | O Use as<br>For mov             | portable storage<br>ing photos and other                                                    | media bety                  | veen dev               | ices.        |                |
| Set up your     | Use as For stor and pho working | internal storage<br>ing anything on this de<br>tos. Requires formatt<br>with other devices. | evice only,<br>ing that pro | including<br>events it | apps<br>from |                |
| SanDisk SD card |                                 |                                                                                             |                             |                        |              |                |
|                 |                                 |                                                                                             |                             |                        |              |                |
|                 |                                 |                                                                                             |                             |                        | 2            | NEXT           |
| Þ               | 0                               |                                                                                             |                             |                        |              |                |

4. 右下にあるフォーマットボタン[ERASE&FORMAT]を押してください
\*注意:フォーマットを押すと、SD カード中のデータは全て消去されます。

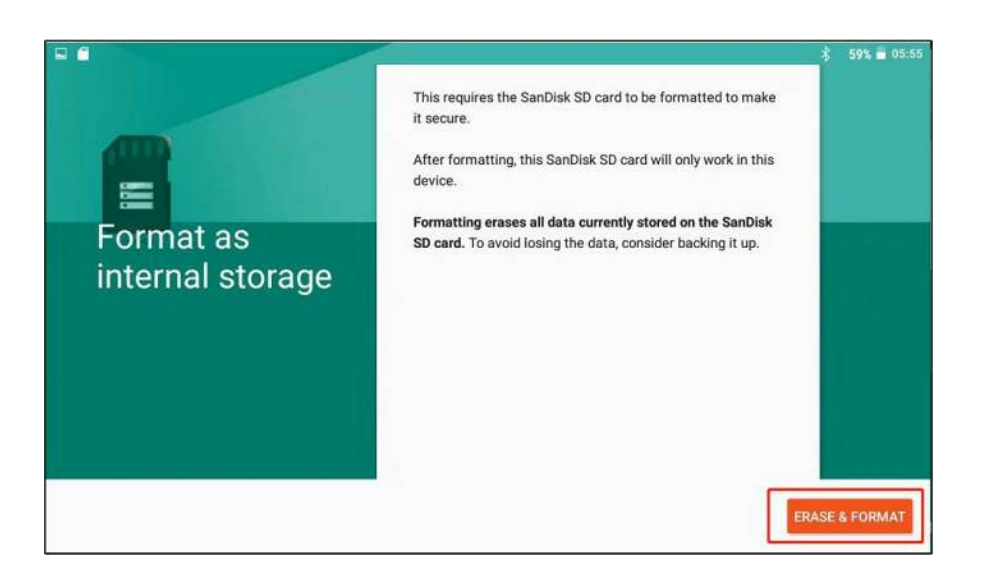

|                                  | 60%<br>Don't remove the SanDisk SD card while it's formatting. | \$   59% = 05:55 |
|----------------------------------|----------------------------------------------------------------|------------------|
| Formatting<br>SanDisk SD<br>card |                                                                |                  |

5. 赤い四角[Move now]を押してから、次[NEXT]へを押します

|              |                                                             | 🕇 59% 🗃 05:56 |
|--------------|-------------------------------------------------------------|---------------|
|              | You can move your photos, files, and some apps to this new  |               |
|              | SanDisk SD card.                                            |               |
|              | The move takes about 13 seconds and will free 135 MB on     |               |
| a            | internal storage. Some apps won't work while it's underway. |               |
|              | Move now                                                    |               |
| Move data to |                                                             |               |
| new storage  | O Move later                                                |               |
|              |                                                             |               |
|              |                                                             |               |
|              |                                                             |               |
|              |                                                             |               |
| II - 2° (()  |                                                             |               |
|              |                                                             |               |
|              |                                                             |               |
|              |                                                             | NEXT          |

6. 移動するボタン[MOVE]を押してください

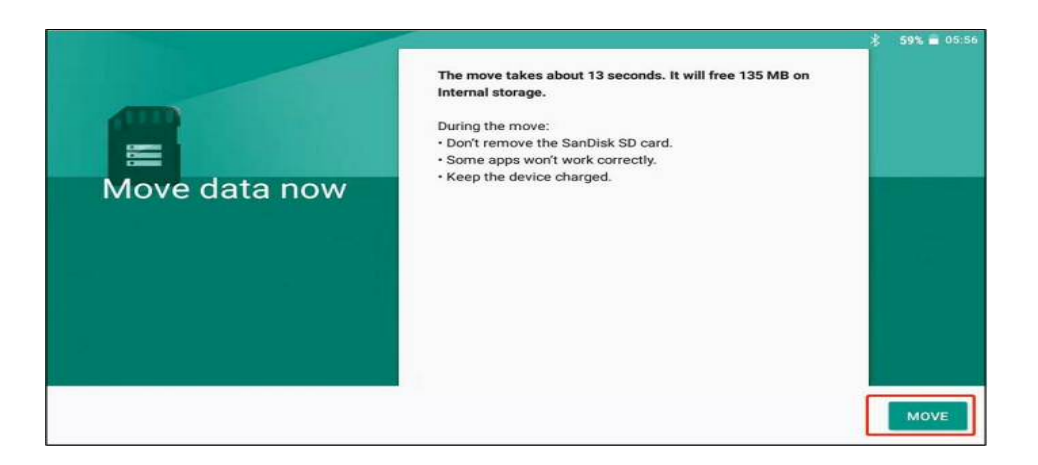

## 大体 15分-20分程かかります

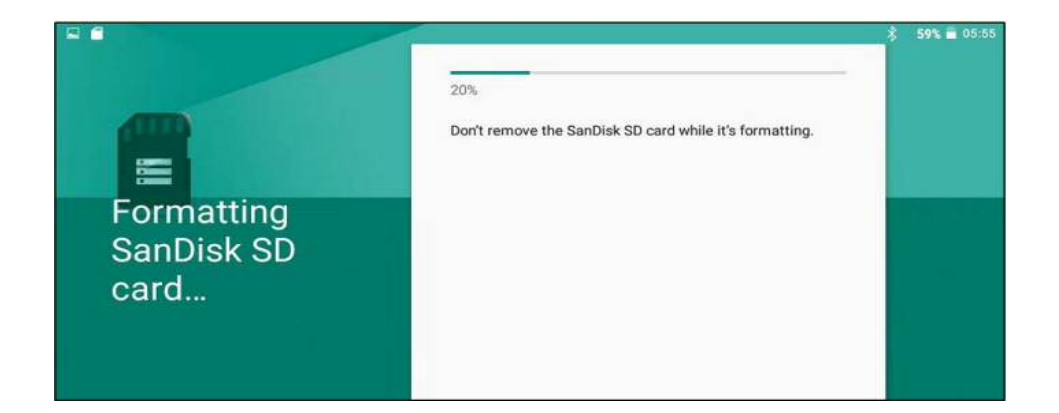

7. 完了しました。[DONE]を押して次へ進みます。

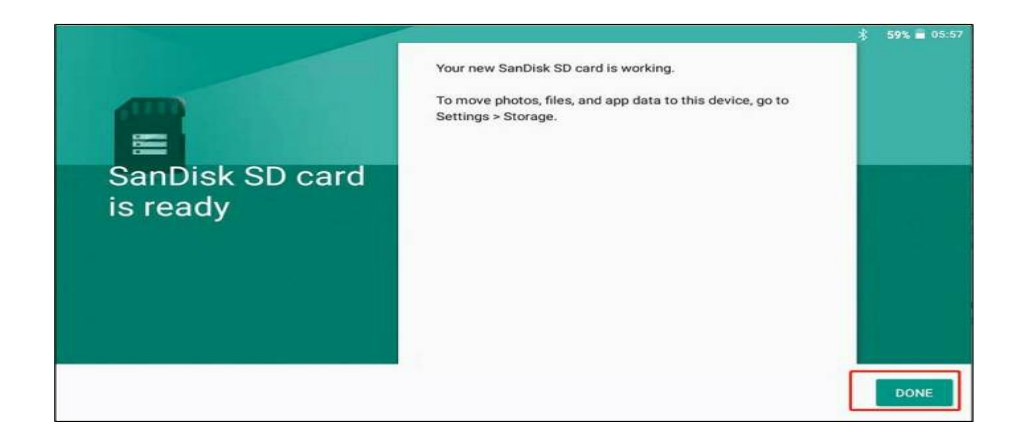

注意事項

- 1. SD カードのフォーマットを行う前に、必ず重要なデータのバックアップしてから 行ってください。
- 2. 「SD カードを内部ストレージ化」できる条件はアンドロイド 7.0 以上のバージョン と SD カード C10 規格に限られますのでご注意ください。